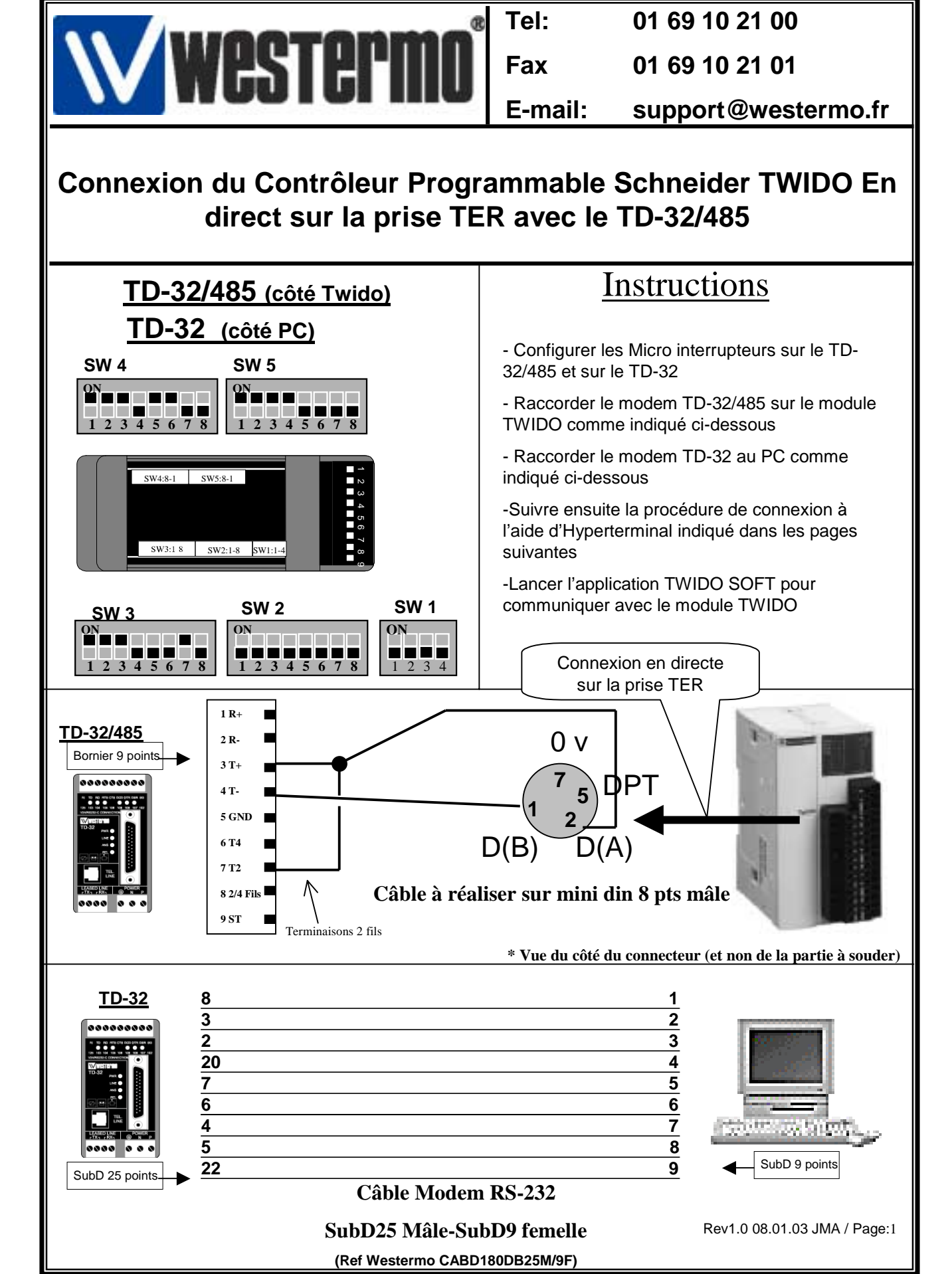

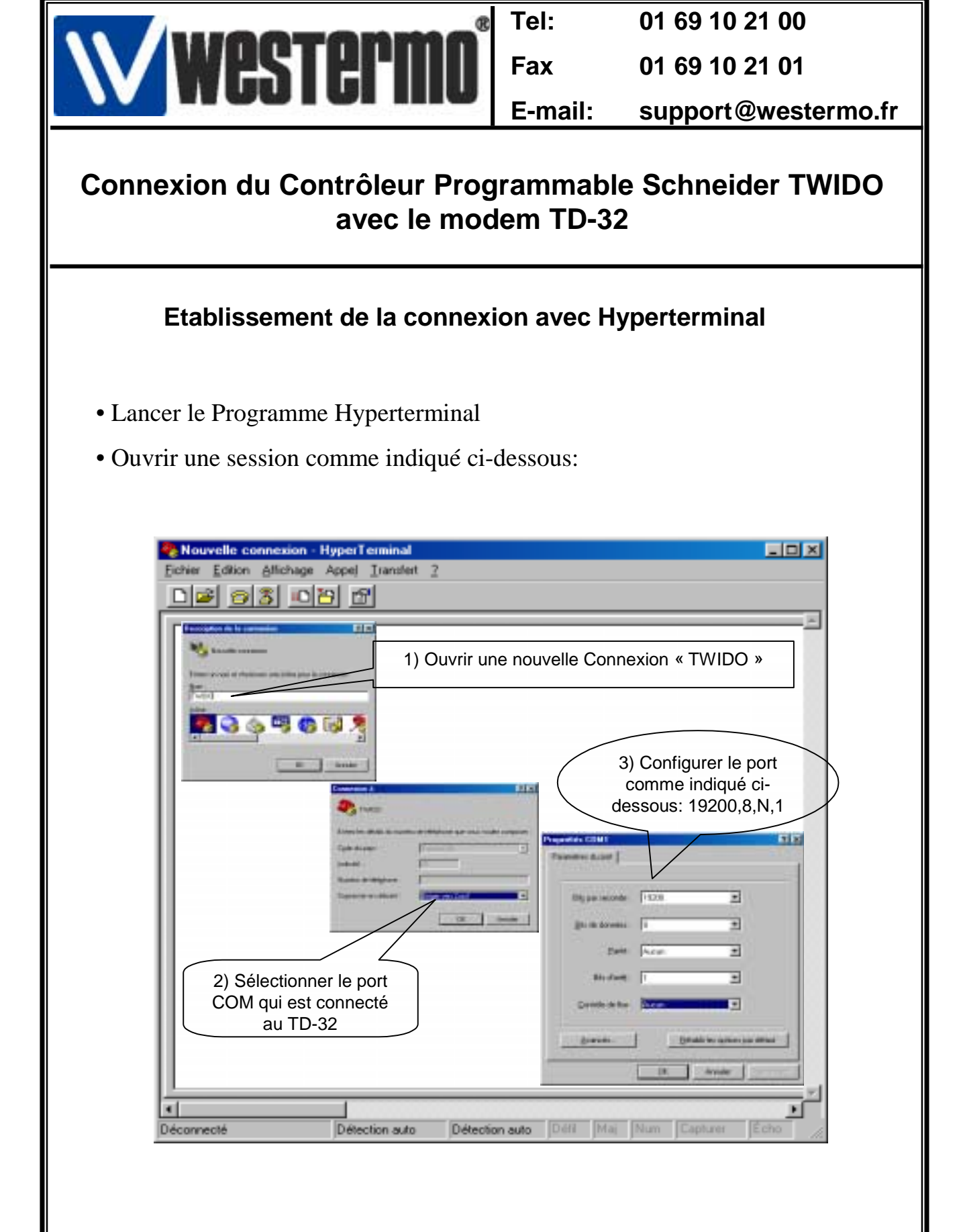

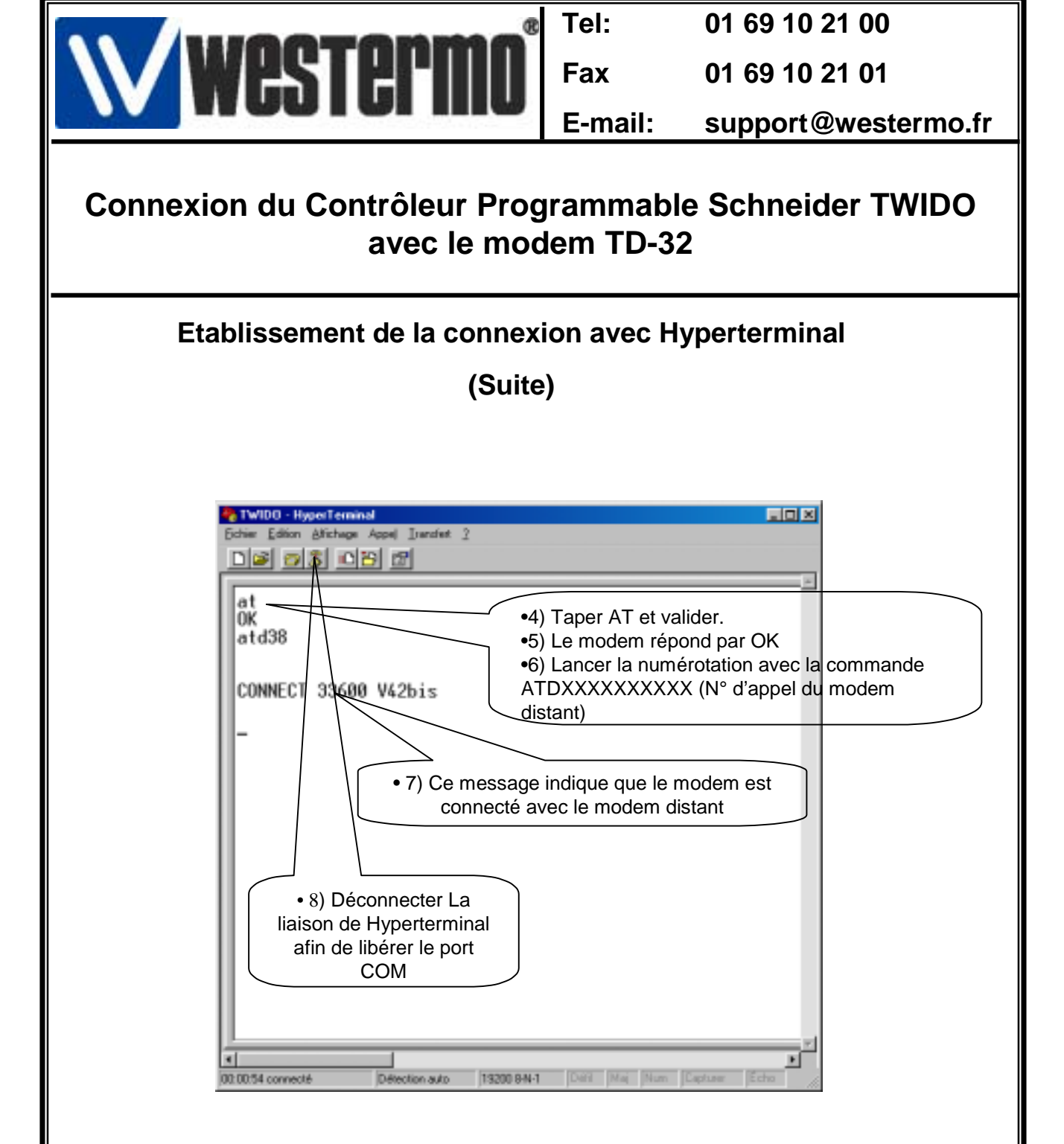

• Fermer ou bien réduire la fenêtre Hyperterminal

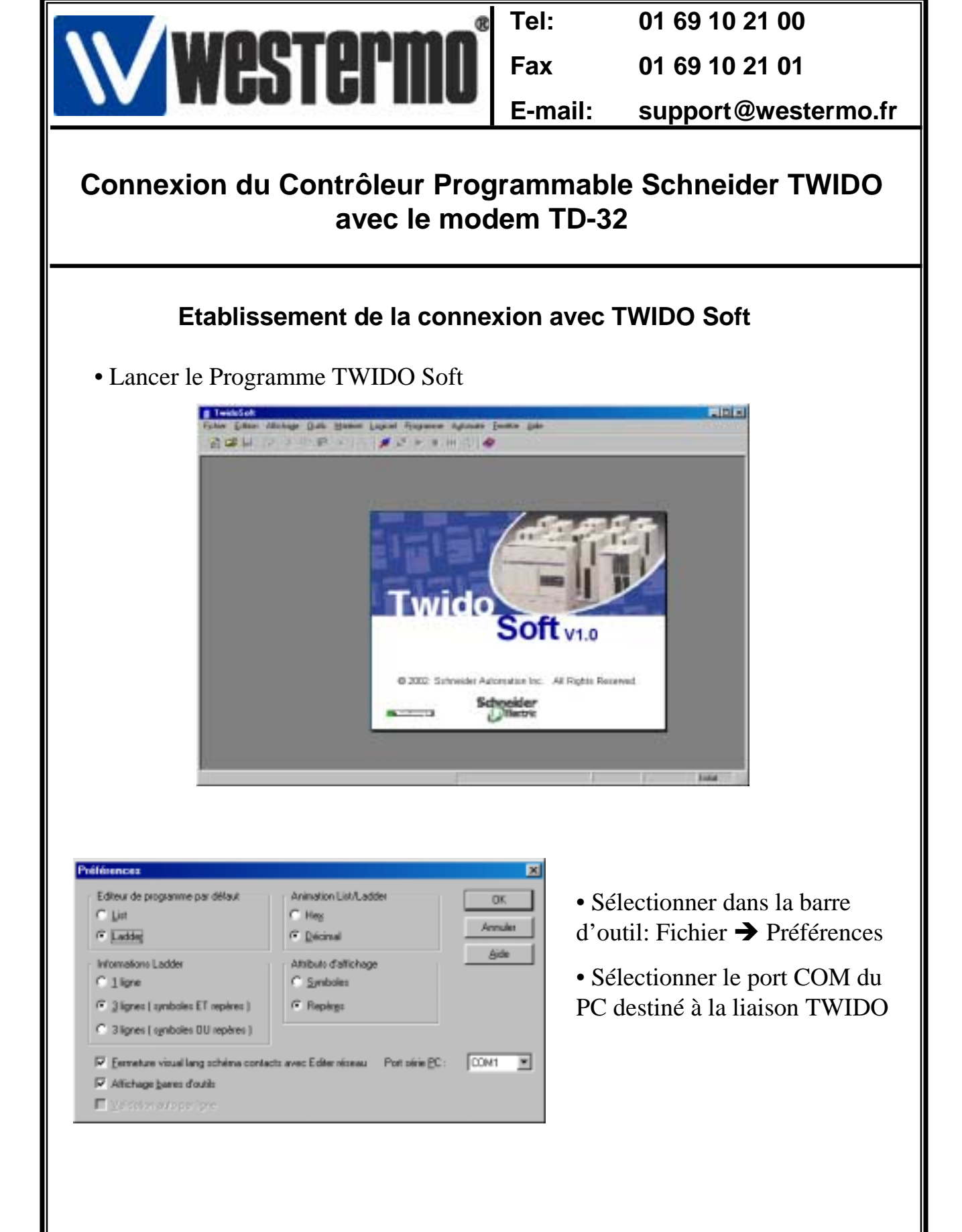

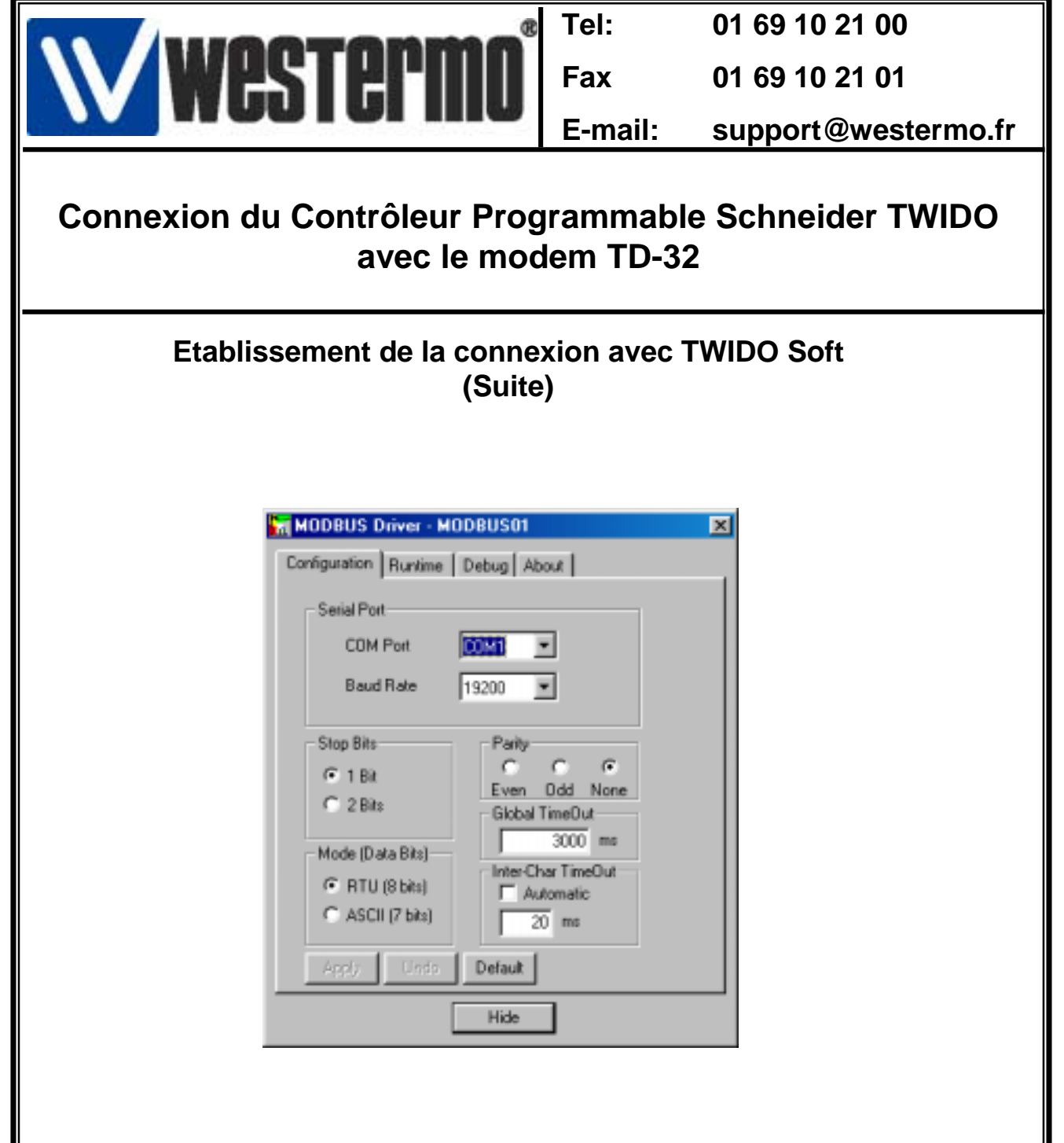

• Cliquer sur l'icône du pilote Modbus figurant dans la barre d'outils de Windows « Schneider Modbus Serial Driver ».

•Vérifier le paramétrage du driver comme indiqué dans la fenêtre ci-contre

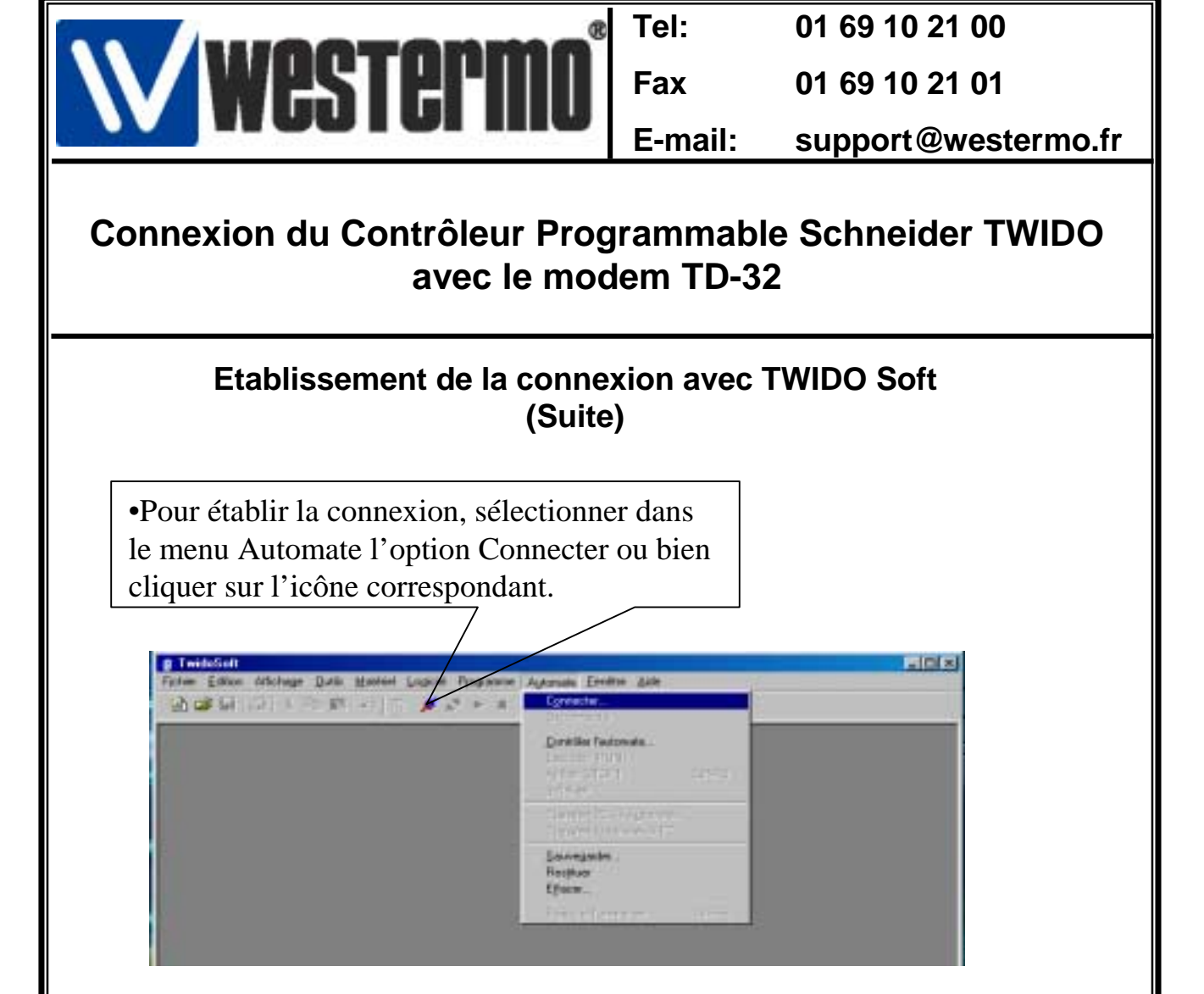

• Lorsque la connexion est établie, vous pouvez dans certains cas obtenir la fenêtre de transfert ci-dessous.

• Choisir l'option qui convient.

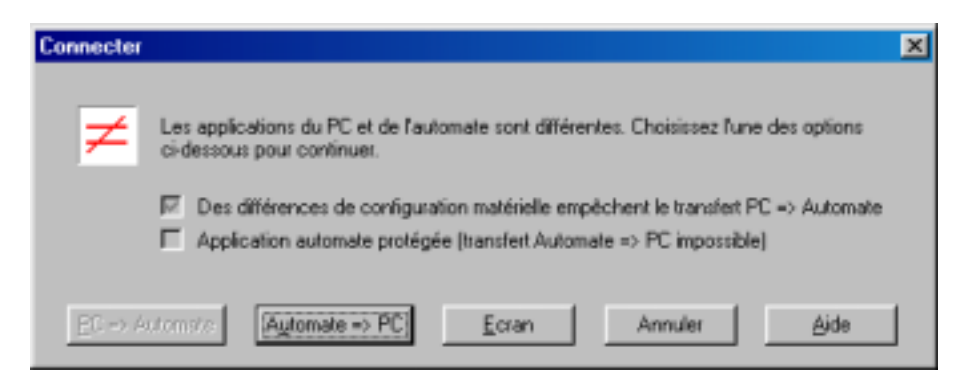

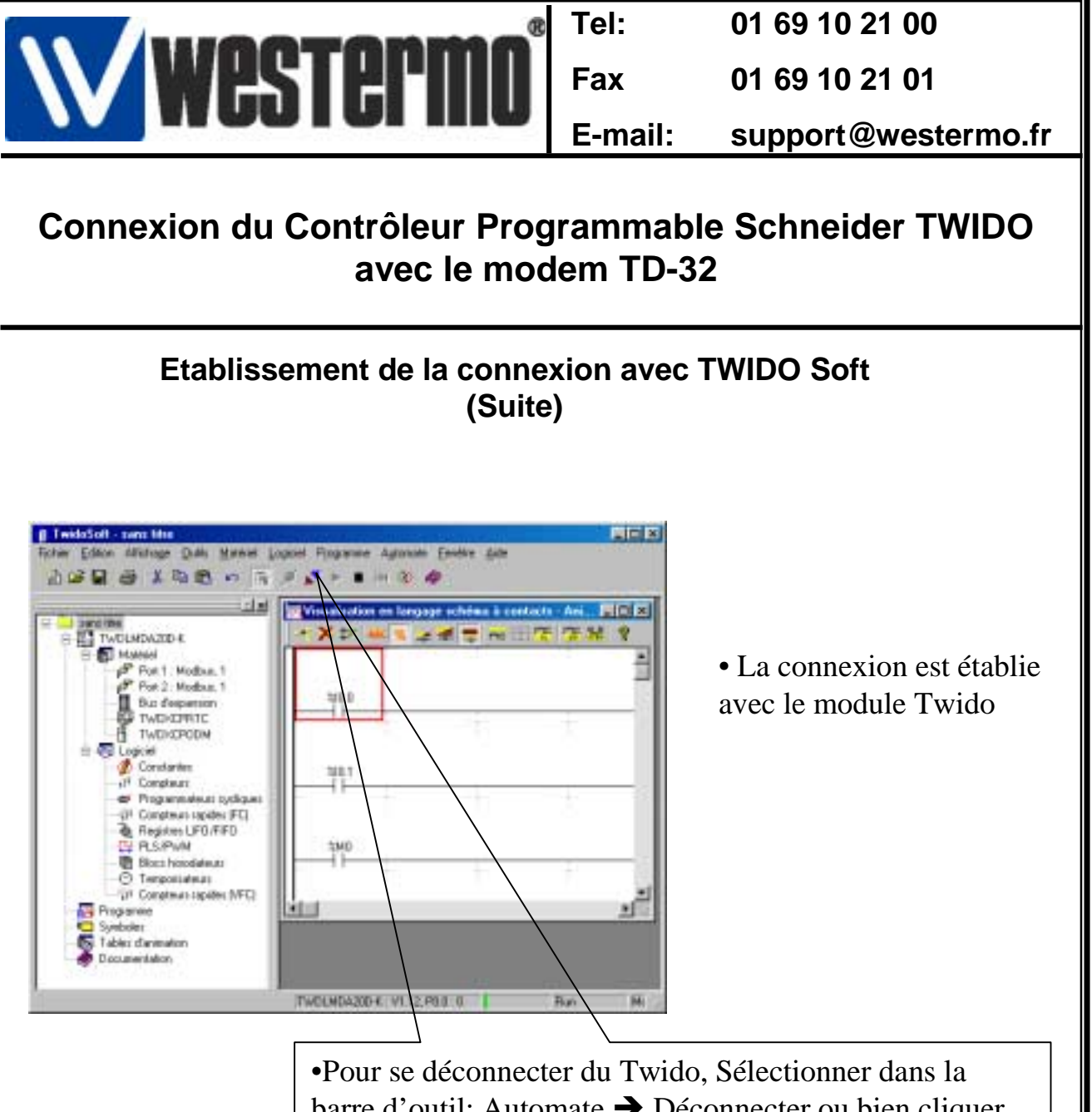

•Pour se deconnecter du Twido, Selectionner dans la barre d'outil: Automate → Déconnecter ou bien cliquer sur l'icône correspondant.

- Fermer l'application Twido Soft
- Ouvrir ou bien relancer l'application Hyperterminal Twido.

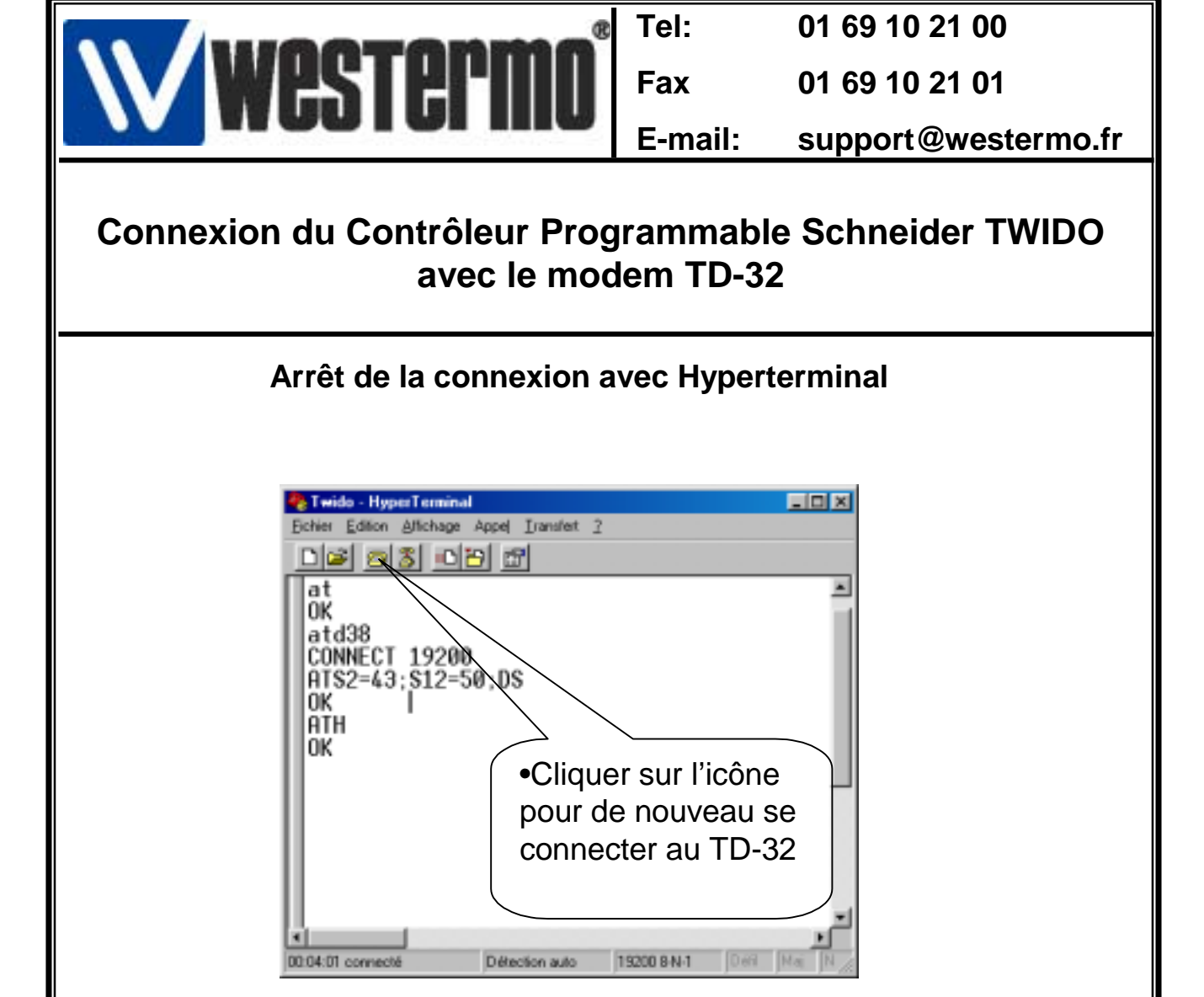

- •Taper +++ pour repasser en mode commande le modem répond OK
- Taper la commande ATH pour demander au modem de raccrocher.
- Fermer Hyperterminal

| <b>Westermn</b> ®                                                           | Tel:    | 01 69 10 21 00      |
|-----------------------------------------------------------------------------|---------|---------------------|
|                                                                             | Fax     | 01 69 10 21 01      |
|                                                                             | E-mail: | support@westermo.fr |
| Connexion du Contrôleur Programmable Schneider TWIDO<br>avec le modem TD-32 |         |                     |

## Version logiciels et matériels utilisés

•API SCHNEIDER TWIDO-Pack Modulaire TWDXDDPPAK2F

•Kit Programmation Software TWDSPU1001V10M

- Twido Soft V 1.00
- Modbus Serial Driver WIN 32 V 1.0
  - Windows 98 SE V 4.10

•TD-32 et TD-32/485